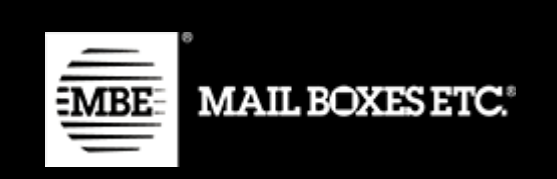

MBE e-Link v. 1.5.0

# Guida all'installazione ed all'utilizzo - WooCommerce

## Indice dei contenuti

| 1. Changelog                                      | 2  |
|---------------------------------------------------|----|
| 2. Installazione                                  | 4  |
| 3. Configurazione                                 | 6  |
| 4. Funzionamento                                  | 20 |
| 4.1.Creazione e chiusura manuale delle spedizioni | 23 |
| 5. Internazionalizzazione                         | 24 |
| 6. Supporto Tecnico                               | 24 |

# 1. Changelog

Di seguito l'elenco delle modifiche principali introdotte nelle nuove versioni del plugin **1.5.0** 

Gestione pacchi standard tramite csv

#### 1.4.0

- Aggiunta nuova nazione: Croazia (senza traduzioni)
- Scarica e Elimina files di log
- Stampa multipla etichette di spedizione
- Risoluzione bug minori

#### 1.3.0

- Corretti il percorso e il nome del file CSV personalizzato
- Utilizzata l'unità di misura Woocommerce per il peso
- Ordina sul frontend i metodi di spedizione disponibili (dal più economico)
- Aggiungi l'ID di tracciamento della spedizione all'email e alle fatture dell'ordine completate
- Soglia di spedizione gratuita in base alla destinazione (mondiale o nazionale)
- Etichette personalizzate per i metodi di spedizione
- Mappatura personalizzata per metodi di spedizione predefiniti

#### 1.2.2

- Corretto il collegamento al modello CSV
- Risolto avviso sulla commissione di gestione

#### 1.2.1

Correzione della soglia di spedizione gratuita

#### 1.2.0

- Aggiunta traduzione in polacco
- Aggiornata la descrizione per l'impostazione ws config
- Controllo end-point ws
- Supporto per access point

MBE e-Link

# 2. Installazione

Per **installare manualmente** il modulo MBE e-Link, dal pannello di amministrazione di Woo-Commerce dovrete:

- Accedere alla sezione Plugin
- Cliccare sulla voce "Aggiungi Nuovo"

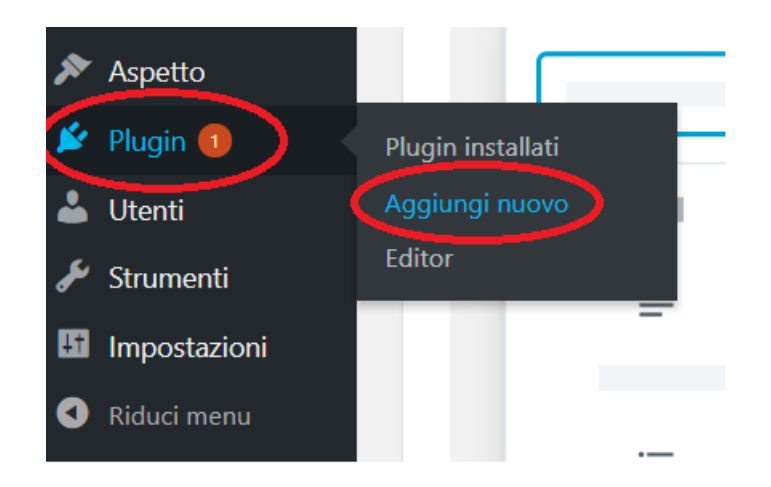

• Cliccare su Carica plugin e scegli file

| Aggiungi plugin Carica plugin |                                          |                             |  |
|-------------------------------|------------------------------------------|-----------------------------|--|
|                               | Se hai un plugin in formato .zip, puoi i | nstallarlo caricandolo qui. |  |
|                               | Scegli file Bessun file selezionato      | Installa ora                |  |
|                               |                                          |                             |  |

• Cercare il plugin MBE E-Link (o Mail Boxes Etc.), e fare clic su "Installa Ora".

In alternativa, potete scaricare il file zip contenente il pacchetto di installazione di MBE e-Link (file: mbe-woocommerce-shipping-method.zip reperibile al seguente link: <u>https://www.mbe.it/it/</u><u>mbe-elink-plugin-ecommerce</u>) e caricarne il contenuto nella directory dei plugin, che di solito è / wp-content/plugins/.

Una volta installato il plugin, è necessario attivarlo cliccando su Attiva.

 Mail Boxes ETC
 Mail Boxes Etc. Online MBE Plugin integration for main Ecommerce platforms.

 Attiva | Cancella
 Versione 1.1.0 | Di Intesys S.r.l.

Cliccando su Impostazioni/Settings potrete accedere alla schermata di configurazione di MBE e-

Link.

### Versioni supportate:

Il plugin WooCommerce 2, WooCommerce 3 e WooCommerce 4 è testato e verificato con successo sulle seguenti versioni PHP 5.4, 5.6 e 7.2. In caso di versioni differenti o problematiche si consiglia l'update di compatibilità ed eventualmente contattare l'assistenza.

# 3. Configurazione

Una volta completata la procedura di installazione del modulo MBE e-Link, è necessario procedere con la sua configurazione al fine di renderlo attivo.

Il pannello di configurazione del plugin MBE e-Link consente di indicare tutti i parametri necessari per la sua attivazione e corretto funzionamento.

Prima di procedere ulteriormente con la configurazione del modulo è necessario impostare i parametri di connessione al sistema OnlineMBE: qualora non siate in possesso dei seguenti parametri: username, password e passphrase siete invitati a contattare il personale del vostro Centro MBE (si veda anche il Capitolo 5 "Supporto tecnico" di questa guida).

| General Products Tax                                                                 | Shipping Payments                                                    | Accounts & Privacy                               | Emails      | Integration          | Advanced          |      |
|--------------------------------------------------------------------------------------|----------------------------------------------------------------------|--------------------------------------------------|-------------|----------------------|-------------------|------|
| Shipping zones   Shipping options   Sl                                               | hipping classes   MBE e-Link                                         |                                                  |             |                      |                   |      |
| MBE e-Link                                                                           |                                                                      |                                                  |             |                      |                   |      |
| MBE e-Link ti consente di concentrarti<br>alla logistica e alle spedizioni alla comp | sulla tua attività e di essere pi<br>petenza e all'esperienza dei Ce | ù efficiente, demandando<br>ntri Mail Boxes Etc. | la gestione | di tutti gli aspetti | ed i processi leg | gati |
| Debug                                                                                | Sì                                                                   |                                                  | ~           |                      |                   |      |
|                                                                                      | Abilita modalità Debug per s                                         | alvare il log di MBE e-Lir                       | nk          |                      |                   |      |
| Scarica i files di log                                                               | Scarica adesso                                                       |                                                  |             |                      |                   |      |
| Elimina i files di log                                                               | Elimina adesso                                                       |                                                  |             |                      |                   |      |
| Attiva                                                                               | Sì                                                                   |                                                  | ~           |                      |                   |      |
|                                                                                      |                                                                      |                                                  |             |                      |                   |      |
| Paese*                                                                               | Italia                                                               |                                                  | ~           |                      |                   |      |
| Url Web-Service MBE*                                                                 | https://www.onlinembe.it/v                                           | vsdl/OnlineMbeSOAP.wsd                           | al          |                      |                   |      |
|                                                                                      | Si prega di contattare il prop                                       | rio centro MBE                                   |             |                      |                   |      |
|                                                                                      |                                                                      |                                                  |             |                      |                   |      |
| Username OnlineMBE*<br>(fornito dal Centro MBE)                                      | WebVan                                                               |                                                  | •~          |                      |                   |      |
|                                                                                      |                                                                      |                                                  |             |                      |                   |      |
| Passphrase OnlineMBE*<br>(fornita dal Centro MBE)                                    | •••••                                                                | ••••                                             |             |                      |                   |      |

#### Attenzione:

i campi contrassegnati con asterisco (\*) sono obbligatori

#### • Debug

Se la voce selezionata è Sì, questa permette di salvare i log (storico delle azioni, errori) del plugin MBE. Prestate attenzione al fatto che il logging attivo potrebbe generare file di grandi dimensioni, quindi è consigliabile attivarlo solo se necessario investigare un problema.

#### • Scarica i files di log

Se sono disponibili i file di debug, premendo il pulsante è possibile scaricarli.

#### • Elimina i files di log

Se sono disponibili i file di debug, premendo il pulsante è possibile cancellarli.

#### Attivo

Impostate su Sì per abilitare le opzioni di spedizione MBE per gli acquirenti del vostro eCommerce.

• Paese

Selezionare la voce corrispondente alla nazione dove opera il vostro Centro MBE di riferimento.

#### • URL Web service MBE

Si prega di contattare il proprio centro MBE per ricevere l'indirizzo da utilizzare

#### • Username OnlineMBE

Inserire lo username utilizzato per l'accesso ad OnlineMBE, fornito dal personale del vostro Centro MBE di riferimento.

#### Passphrase OnlineMBE

Inserire la passphrase fornita dal personale del vostro Centro MBE di riferimento.

#### Attenzione:

La Passphrase OnlineMBE è diversa dalla password che utilizzate abitualmente per l'accesso all'interfaccia web di OnlineMBE: si tratta di una stringa alfa-numerica composta di 32 caratteri. Qualora non ne siate in possesso siete invitati a contattare il personale del vostro Centro MBE di riferimento.

Una volta inseriti i valori di questi campi, effettuate il salvataggio: i parametri inseriti saranno validati dal sistema OnlineMBE e potrete proseguire con la configurazione.

Di seguito, trovate una spiegazione degli altri parametri di configurazione del plugin MBE e-Link.

#### MBE e-Link

| Descrizione introduttiva                      | Spedizioni MBE                                                                                                    |
|-----------------------------------------------|----------------------------------------------------------------------------------------------------|
|                                               |                                                                                                    |
| Tipologia merce predefinita                   | Merce ~                                                                                                    |
| Servizi MBE abilitati*                        | MBE Raccomandata 1 Ore 12 (R12)<br>MBE Raccomandata 1 Ore 12 (R12) + Insurance<br>MBE Raccomandata 1 Ore 9 (R19)<br>MBE Raccomandata 1 Ore 9 (R19) + Insurance                                                                                                    |
|                                               | Seleziona uno o più servizi che intendi offrire per la spedizione                                                                                                    |
| Nome personalizzato per<br>MBE Standard (SSE) | Corriere mio con UAP                                                                                                    |
|                                               | Inserire il nome personalizzato per il metodo di spedizione. Lasciare vuoto se non si desidera modificare il valore predefinito                                                                                                    |
| Associazione metodi                           | Sì ~                                                                                                    |
|                                               | Abilita l'associazione dei metodi di spedizione di default ai metodi MBE (i metodi MBE non saranno disponibili nel frontend)                                                                                                    |
| Associazione personalizzata                   | MBE Standard (SSE)                                                                                                    |
|                                               | Selezionate l'associazione personalizzata per il metodo di spedizione di base. Lasciare vuoto se non si desidera cambiare il valore standard                                                                                                    |
| Associazione personalizzata                   | ×                                                                                                    |
| Po                                            | Selezionate l'associazione personalizzata per il metodo di spedizione di base. Lasciare vuoto se non si desidera cambiare il valore standard                                                                                                    |
| Associazione personalizzata                   | ×                                                                                                    |
|                                               | Selezionate l'associazione personalizzata per il metodo di spedizione di base. Lasciare vuoto se non si desidera cambiare il valore standard                                                                                                    |
| Modalità di creazione della                   | Una spedizione diversa per carrello (numero di colli calcc 🗸                                                                                                    |
|                                               | ATTENZIONE: utilizzando l'opzione 'Una spedizione diversa per ogni prodotto nel carrello', in caso di pagamento in contrassegno, l'importo totale da pagare verrà diviso in modo uniforme su ogni spedizione (in base cioè al numero di articoli nel carrello e non in base al loro valore) |

| Csv for standard packages                           | No                                                   | ~        |
|-----------------------------------------------------|------------------------------------------------------|----------|
|                                                     | Load the standard packages via csv file              |          |
|                                                     | <u></u>                                              | _        |
| Lunghezza pacco standard*                           | 2                                                    |          |
| Larghezza pacco standard*                           | 1                                                    |          |
|                                                     |                                                      |          |
| Altezza pacco standard*                             | 1                                                    |          |
| Peso massimo collo (a)                              | 30000                                                |          |
|                                                     | Verifica eventuali limitazioni con il tuo Centro MBE |          |
|                                                     |                                                      |          |
| Peso massimo spedizione (g)                         | 40000                                                |          |
| Ricarico - Modalità di calcolo                      | Importe fices                                        |          |
|                                                     |                                                      | <u> </u> |
| Ricarico - Applicato a                              | Per spedizione                                       | ~        |
|                                                     |                                                      |          |
| Ricarico - Importo                                  | 0                                                    |          |
| Ricarico - Applica                                  |                                                      |          |
| arrotondamento                                      | Nessun arrotondamento                                | <u> </u> |
| Ricarico - Importo                                  |                                                      |          |
| arrotondamento in €                                 | 1                                                    | <u> </u> |
| Spedizione applicabile ai                           | Tutti i Dessi disperibili                            |          |
| paesi                                               |                                                      | <u> </u> |
| Paese*                                              | Afghanistan                                          |          |
|                                                     | Aland Islands<br>Albania                             |          |
|                                                     | Algeria                                              |          |
| Chiusura giornaliera delle<br>spedizioni - Modalità | Automatica                                           | ~        |
|                                                     |                                                      |          |
| Chiusura giornaliera delle                          | 0:00                                                 | ~        |
| chiusura automatica)                                |                                                      | <u> </u> |
| Creazione delle spedizioni -                        |                                                      |          |
| Modalità                                            | Manuale                                              | ~        |

| Inserire il tracking id nella                                                                  | Sì                                                                           | /                       |
|------------------------------------------------------------------------------------------------|------------------------------------------------------------------------------|-------------------------|
| maii                                                                                           | Selezionate se volete inserire il codice di tracking nel riepilo<br>conferma | go ordine della mail di |
| Prezzi personalizzati caricati<br>da file CSV                                                  | Scegli file nessuno selezionato                                              |                         |
|                                                                                                | Scarica il file corrente                                                     |                         |
|                                                                                                | Scarica il template del file                                                 |                         |
| Prezzi spedizioni<br>personalizzati (CSV) -<br>Modalità utilizzo file                          | Disabilitato                                                                 | -                       |
| Prezzi spedizioni<br>personalizzati (CSV) - Prezzo<br>minimo per assicurazione                 |                                                                              |                         |
| Prezzi spedizioni<br>personalizzati (CSV) -<br>Percentuale per calcolo<br>prezzo assicurazione |                                                                              |                         |
| Assicurazione - Valore<br>dichiarato                                                           | IVA inclusa                                                                  | ·                       |
| Spedire ad un UAP                                                                              | Sì Abilita l'opzione per la spedizione ad un Access Point                    | ·                       |
|                                                                                                |                                                                              |                         |
| Soglie per la spedizione<br>gratuita - MBE Express (SEE)<br>- Nazionale                        |                                                                              |                         |
| Soglie per la spedizione<br>gratuita - MBE Express (SEE)                                       |                                                                              |                         |
| - Resto del mondo                                                                              |                                                                              |                         |
| Soglie per la spedizione<br>gratuita - MBE Standard<br>(SSE) - Nazionale                       |                                                                              |                         |
| Soglie per la spedizione<br>gratuita - MBE Standard<br>(SSE) - Resto del mondo                 |                                                                              |                         |
| Save changes                                                                                   |                                                                              |                         |

#### Descrizione introduttiva spedizioni MBE

Inserite un testo breve descrittivo delle opzioni di spedizioni MBE: sarà mostrato agli acquirenti del vostro eCommerce nella pagina di scelta del metodo di spedizione.

#### • Tipologia merce predefinita

Selezionate il tipo di spedizione di default, scegliendo tra: Merce (opzione consigliata) e Envelope/Busta.

#### • Servizi MBE abilitati

Selezionate tutti i servizi MBE che intendete offrire agli acquirenti del vostro eCommerce per la spedizione. Per il corretto funzionamento del plugin, è necessario selezionare almeno un'opzione

#### • Nome personalizzato per il servizio MBE

Puoi inserire un nome personalizzato da visualizzare nel negozio, per ogni servizio MBE selezionato. Questo set di campi è generato in automatico in base ai valori selezionati nella lista "**Servizi MBE abilitati**".

#### Associazione metodi di spedizione di base

Abilitando questa funzionalità, sarà possibile selezionare un'associazione personalizzata tra i metodi di spedizione di default disponibili in WooCommerce e i servizi MBE.

Abilitando le associazioni, verranno disabilitate le tariffe personalizzate (CSV) e i servizi MBE non saranno direttamente disponibili nel negozio.

#### • Associazione personalizzata per metodo di spedizione di default

Se la precedente opzione è stata impostata a Sì, sarà possibile selezionare un'associazione personalizzata tra i metodi di spedizione di default disponibili in WooCommerce e i servizi MBE. Selezionando una voce dalla lista, quando il cliente selezionerà il metodo di spedizione di default (es. flat rate) durante il checkout, la spedizione sarà gestita come il servizi MBE selezionato (es. MBE Express (SEE)). Questo set di campi è generato in automatico in base ai valori selezionati nella lista "**Servizi MBE abilitati**".

#### • Modalità di creazione della spedizione MBE

Selezionate la vostra modalità preferita per la gestione delle spedizioni di ordini eCommerce contenenti più articoli, scegliendo tra le seguenti opzioni:

- Una spedizione diversa per ogni articolo nell'ordine. Verrà generata una spedizione diversa per ogni articolo acquistato dal vostro Cliente: ad esempio, acquistando 3 articoli (diversi o uguali) verranno generate 3 spedizioni differenti, ognuna con il suo costo.
- Una spedizione per ordine (numero di colli calcolato in base al peso).
   Per ogni ordine di acquisto, verrà generata una sola spedizione e il numero di colli sarà calcolato in automatico in base al valore del peso dichiarato nel CMS degli articoli acquistati e in base al valore configurato come "Peso massimo collo".
- Una spedizione per ordine con un collo diverso per ogni articolo.
   Per ogni ordine di acquisto, verrà generata una sola spedizione composta da tanti colli quanti sono gli articoli acquistati: ad esempio, acquistando 3 articoli (diversi o uguali) verrà generata una singola spedizione con 3 colli

#### Attenzione:

Attivando l'opzione 1 "Una spedizione diversa per ogni articolo nell'ordine", qualora offriate il pagamento in contrassegno alla consegna e il vostro Cliente lo scegliesse, l'importo del contrassegno verrebbe suddiviso in modo uniforme tra tutte le spedizioni e potrebbe non risultare proporzionato valore degli articoli contenuti nelle singole spedizioni. Vi consigliamo quindi di considerare bene questa opzione qualora offriste tale metodo di pagamento.

Attualmente questa opzione non permette di gestire una maggiorazione sul costo totale dell'ordine (ES. totale ordine + costo contrassegno)

#### • Csv per i pacchi standard

Abilita la creazione di pacchi standard personalizzati tramite file csv. Una volta attivata la funzionalità, verranno visualizzate nuove opzioni.

La funzionalità può essere abilitata ed utilizzata solamente se **Creazione della spedizione** è impostato a "Una spedizione per ordine (numero di colli calcolato in base al peso)".

| Csv per i pacchi standard | Si ~                                                                              |
|---------------------------|-----------------------------------------------------------------------------------|
|                           | Carica i pacchi standard con un file csv                                          |
|                           |                                                                                   |
| Csv Pacchi- Carica file   | Scegli file nessuno selezionato                                                   |
|                           |                                                                                   |
|                           |                                                                                   |
|                           | Download current file                                                             |
|                           |                                                                                   |
|                           | Download template file                                                            |
|                           |                                                                                   |
| Csv Pacchi per prodotti - | Scegli file nessuno selezionato                                                   |
| Carica file               |                                                                                   |
|                           |                                                                                   |
|                           |                                                                                   |
|                           | Download current file                                                             |
|                           |                                                                                   |
|                           | Download template file                                                            |
|                           |                                                                                   |
| Pacco standard            | pacco 2x2x2 20kg V                                                                |
|                           | Selezionare il pacco standard da utilizzare per tutti i prodotti che non ne hanno |
|                           |                                                                                   |

#### Csv Pacchi - Carica File

Cliccando il bottone "carica file" potrete caricare un file per definire i pacchi standard personalizzati

Selezionando l'opzione "cancella file" cancellerete il file precedentemente caricato (se esiste) e eliminerete la lista dei pacchi usata da e-link, disabilitando di fatto la funzionalità.

#### Csv Pacchi per prodotti - Carica File

Stesso funzionamento di "Csv Pacchi - Carica File" ma per la lista che definisce le relazioni tra pacchi e prodotto.

#### Pacco standard

La lista dei pacchi personalizzati che possono essere usati come pacco standard di default. Sono selezionabili solo i pacchi non contrassegnati come "pacco custom" (vedi sotto).

I file caricati devono essere conformi ai seguenti tracciati (è possibile scaricare i modelli corrispondenti premendo il pulsante "Scarica il template del file")

#### Pacchi

package\_code,package\_label,height,width,length,max\_weight

package code : Codice alfanumerico univoco che identifica un pacco (50 car. max)

package label: Descrizione breve del pacco (255 car. max)

height : Altezza del pacco, può essere un numero decimale

width : Profondità del pacco, può essere un numero decimale

length : Lunghezza del pacco, può essere un numero decimale

max\_weight : Peso massimo del pacco, può essere un numero decimale e non deve essere maggiore del valore impostato per Peso massimo spedizione (see below). Valgono le stesse regole dell'opzione Peso massimo pacco collo (vedi sotto)

#### Nota:

L'unità di misura usata per il peso è l'unita definita in Magento

Se l'unità di misura di Magento è il grammo, un valore di 10 impostato per il peso massimo sarà equivalente a 10 grammi.

#### Pacchi per Prodotti

package\_code,product\_sku,single\_parcel,custom\_package

package\_code : codice del pacco da associare al prodotto

product\_sku: sku del prodotto da associare al pacco

single\_parcel : impostare ad 1 per spedire il prodotto singolarmente in un pacco, impostare a 0 per inviare il prodotto in un pacco con altri oggetti

custom\_package : impostare a 1 per definire il pacco associato come "custom". Il pacco potrà essere usato solo per il prodotto specificato. se impostato a 0 il pacco potrà essere usato per più prodotti.

#### Attenzione:

Se non viene caricato il file per i **pacchi** la funzionalità non sarà utilizzata anche se impostata come attiva, ma verranno invece utilizzati i valori seguenti.

#### • Lunghezza pacco standard

Indicate la lunghezza dell'imballo con il quale verranno spediti i prodotti.

#### • Larghezza pacco standard

Indicate la larghezza dell'imballo con il quale verranno spediti i prodotti.

#### • Altezza pacco standard

Indicate l'altezza dell'imballo attraverso il quale verranno spediti i prodotti. Vi consigliamo di concordare e definire questi 3 valori insieme al personale del vostro Centro MBE.

#### • Peso massimo pacco collo

Indicate il peso massimo di ciascun collo da spedire. Nel caso di spedizione di Envolope/ Buste, verrà applicato un valore predefinito di 0,5 kg (non modificabile). Il peso massimo collo **NON deve superare il valore massimo stabilito con il Centro MBE**.

#### • Peso massimo spedizione

Indicate il peso massimo della spedizione, intesa come la somma del di tutti i colli da spedire. Nel caso di spedizione di Envolope/Buste, verrà applicato un valore predefinito di 0,5 kg (non modificabile).

#### • Ricarico – Modalità di calcolo

Selezionate la vostra modalità preferita per l'applicazione del ricarico sul prezzo della spedizione: il ricarico è un importo aggiuntivo che si somma sia al prezzo applicato a voi dal Centro MBE che a quello che avrete eventualmente configurato nel file CSV (qualora voleste definire un listino prezzi personalizzato, maggiori dettagli in seguito). Le opzioni disponibili sono: "Percentuale" e "Importo fisso".

#### • Ricarico – Applicato a

Indicate se intendete applicare il ricarico per l'intera spedizione o per singolo collo spedito.

Ricarico - Importo

Indicate il valore da applicare come eventuale ricarico sulla spedizione al vostro cliente, fisso o percentuale (si applica in base alla configurazione precedente). Va indicato solo il valore senza la valuta: ad esempio per aggiungere un importo fisso di 5€ inserire 5 (questo vale anche per la percentuale).

#### • Ricarico - Applica arrotondamento

Selezionate la modalità di arrotondamento che volete applicare al prezzo di spedizione, in seguito all'applicazione del ricarico. Prestate attenzione al fatto che l'arrotondamento viene applicato <u>prima dell'applicazione dell'IVA</u>. Le opzioni disponibili sono le seguenti:

• Nessun arrotondamento

- Arrotondamento automatico (per eccesso o per difetto) al valore più vicino sulla base dell'unità di arrotondamento desiderata: ad esempio, un valore di partenza di 5.51€ con un'unità di arrotondamento di 0.50€ risulterebbe arrotondato a 5.50€ (per difetto), mentre con un'unità di arrotondamento di 1€ verrebbe arrotondato a 6.00€ (per eccesso).
- Arrotondamento per difetto
- Arrotondamento per eccesso

#### • Ricarico - Importo arrotondamento in €

Selezionate l'unità massima di arrotondamento applicato, scegliendo tra 0.5€ e 1€.

#### • Spedizione applicabile ai paesi

Potete scegliere se offrire l'opzione di spedizione MBE verso tutti i paesi del mondo o solo per una lista specifica di destinazioni a vostra scelta.

#### • Spedizione a paesi specifici

In base alla configurazione scelta nel campo precedente, potete selezionare (tramite Ctrl) qui l'elenco delle destinazioni per cui la spedizione MBE sarà disponibile.

#### • Chiusura giornaliera delle spedizioni – Modalità

MBE e-Link vi consente di gestire l'operazione di chiusura delle spedizioni MBE direttamente dal back-end del vostro eCommerce, in due modalità:

- manuale
- automatica

Nel caso di modalità automatica, dovrete specificare l'ora del giorno in cui effettuare questa operazione.

Vi ricordiamo che l'operazione di chiusura è fondamentale per consentire al personale del vostro Centro MBE di prendere in carico la spedizione e processarla.

#### • Chiusura giornaliera delle spedizioni - Orario

Se avete scelto la modalità automatica di chiusura delle spedizioni, selezionate l'orario del giorno in cui desiderate che avvenga.

#### • Creazione delle spedizioni - Modalità

MBE e-Link vi consente di gestire l'operazione di generazione della spedizione sul sistema OnlineMBE direttamente dal back-end del vostro eCommerce, in due modalità:

- manuale: avrete la possibilità di decidere autonomamente per quali ordini intendete generare la creazione della spedizione
- automatica: la spedizione verrà generata su OnlineMBE non appena l'ordine di acquisto sarà confermato, tipicamente questo avviene immediatamente in seguito alla conferma di pagamento, nel caso di pagamento in tempo reale (es. PayPal o carta di credito) o alla consegna (contrassegno), mentre è necessaria la conferma da parte di un operatore nel caso di pagamento con bonifico bancario.

#### • Inserire il tracking id nella mail

Impostando questa opzione a si, verrò aggiunta una nuova sezione all'interno della mail "invoice/order details", che visualizzerà i tracking Ids (se la spedizione esiste)

MBE Shipment Tracking

Tracking id:

IT0999-1-00004019

#### • Prezzi personalizzati caricati da file CSV

Il Centro MBE concorderà con voi e caricherà sempre a sistema un listino con i costi di spedizione, MBE e-Link vi offre anche la possibilità di effettuare il caricamento del vostro listino prezzi personalizzato per le spedizioni MBE: qualora voleste personalizzare, in toto o in parte i prezzi di spedizione, dovrete preparare e caricare un file di testo in formato CSV (Comma Separated Value), con la virgola come separatore di colonna e il punto come separatore delle cifre decimali; il file dovrà contenere anche la riga di intestazione.

Ogni riga del file CSV dovrà contenere una regola per il calcolo del prezzo di spedizione, ogni regola dovrà essere definita dai seguenti campi in inglese, che costituiscono l'intestazione delle colonne: country, region, city, zip, zip to, weight from, weight to, price, delivery type where:

 country, region, city, zip, zip to: queste colonne definiscono la destinazione cui la riga si riferisce. In particolare, avete la possibilità di specificare la nazione (attraverso il suo codice ISO 3166-2, es. IT per Italia, FR per Francia, etc. qui una lista completa: https://en.wikipedia.org/wiki/ISO\_3166-2), la regione e la città o un range di CAP.

Ad esempio una riga valorizzata come segue IT, , , 20120, 20129 si riferisce a tutte le località in Italia con CAP compreso tra 20120 e 20129, estremi inclusi

- weight\_from, weight\_to: queste colonne consentono di specificare il range di peso cui la regola si riferisce. Il peso cui si riferisce il campo è quello totale della spedizione, calcolato come somma dei pesi degli articoli spediti
- o price: questa colonna indica il prezzo, IVA inclusa, applicato alle spedizioni che ricadono nelle caratteristiche della relativa riga
- o delivery type: questa colonna consente di specificare il codice del Servizio MBE cui la riga di riferisce.

#### Alcune note aggiuntive:

- I seguenti campi sono obbligatori in ciascuna riga del file CSV: country, weight\_from, weight\_to, price, delivery\_type. Per queste colonne dovrà sempre essere specificato un valore, mentre le altre voci potranno essere lasciate vuote (ma dovranno essere comunque presenti nel file!)
- I pesi indicati all'interno del file non potranno superare quello configurato come "Peso massimo spedizione"

- Per conoscere il codice dei vari Servizi MBE potete fare riferimento a quanto visualizzato all'interno del campo "Servizi MBE abilitati" dell'interfaccia di configurazione: il codice del servizio MBE è mostrato tra parentesi, dopo il nome del servizio (es. utilizzare SSE per MBE Standard o SEE per MBE Express)
- Il prezzo definito all'interno del file dovrà essere sempre quello della spedizione senza il servizio aggiuntivo dell'Assicurazione/Copertura, ma avrete la possibilità di specificare la regola di calcolo del valore aggiuntivo da applicare, calcolato sulla base del valore delle merci da assicurare
- Sul prezzo che verrà specificato nel file verrà successivamente aggiunta l'IVA, nel carrello
- <u>Il file non dovrà contenere righe vuote: prestate quindi particolare attenzione alle ultime righe del file ed eventualmente eliminatele</u>
- Scarica il file corrente

Vi consente di scaricare l'ultimo file CSV che avete caricato.

• Scarica il template del file

Vi consente di scaricare un file CSV di esempio da compilare come spiegato in precedenza.

#### • Prezzi spedizioni personalizzati (CSV) - Modalità utilizzo file

Una volta compilato e caricato il file CSV con i prezzi personalizzati per le spedizioni MBE, dovrete indicare la modalità di utilizzo del file, scegliendo una delle opzioni seguenti:

- Disabilitato: il file CSV non verrà utilizzato per il calcolo dei prezzi delle spedizioni, ma MBE e-Link farà sempre riferimento al listino prezzi concordato da voi con il vostro Centro MBE di riferimento
- Parziale: il file CSV verrà utilizzato per il calcolo dei prezzi delle spedizioni SOLO verso le destinazioni presenti nel file:
  - Se all'interno del file è presente una regola relativa alla nazione di destinazione dell'ordine del vostro Cliente, MBE e-Link utilizzerà il file CSV per il calcolo del prezzo della spedizione.
  - Se all'interno del file NON è presente una regola relativa alla nazione di destinazione dell'ordine del vostro Cliente, MBE e-Link interrogherà Online-MBE per il calcolo del prezzo della spedizione sulla base del listino che avrete concordato con il vostro Centro MBE.
- Totale: MBE e-Link utilizzerà SOLO il file CSV per il calcolo dei prezzi delle spedizioni MBE. Se non è presente una regola compatibile con la destinazione della spedizione del vostro cliente, l'opzione MBE NON verrà presentata : prestate quindi attenzione a compilare sempre il file CSV in modo completo per tutte le nazioni che intendete coprire.

• Prezzi spedizioni personalizzati (CSV) - Prezzo minimo per assicurazione (\*)

Nel caso desideriate offrire ai vostri Clienti la possibilità di assicurare/coprire le proprie spedizioni o qualora voi desideriate assicurare sempre le vostre spedizioni, avendo preventi-

vamente concordato i dettagli con il Centro MBE, se avete caricato un listino prezzi personalizzato per le spedizioni, avete la possibilità di impostare il calcolo del sovrapprezzo dovuto a questo servizio aggiuntivo. In particolare, attraverso questo campo avrete la possibilità di specificare il valore minimo del sovrapprezzo.

#### Prezzi spedizioni personalizzati (CSV) - Percentuale per calcolo prezzo assicurazione (\*)

Attraverso questo campo avete la possibilità di specificare il valore percentuale che intendete utilizzare per il calcolo del sovrapprezzo tale servizio.

#### • Assicurazione - Valore dichiarato (\*)

Se avete selezionato di utilizzare questo servizio accessorio potete scegliere se indicare come valore della merce l'importo dell'ordine IVA inclusa o IVA esclusa.

(\*) Il calcolo del sovrapprezzo per il servizio di assicurazione è effettuato in automatico da MBE e-Link anche nel caso in cui voi abbiate caricato un listino prezzi personalizzato per le spedizioni MBE. Il valore del sovrapprezzo viene calcolato come massimo tra i due valori seguenti:

- Il valore configurato come "Prezzo minimo per assicurazione"
- Il valore risultante dall'applicazione della percentuale configurata come "Percentuale per calcolo prezzo assicurazione" al valore dell'ordine, IVA inclusa o IVA esclusa a seconda di quanto avrete selezionato come "Assicurazione Valore dichiarato".

#### • Spedire ad un UAP

Questa opzione abilita la possibilità, per i clienti del negozio, di scegliere un access point come destinazione della spedizione.

Quando la funzionalità è abilitata, se vengono sodisfatti alcuni requisiti (vedi lista riportata sotto) il cliente potrà selezionare l'access point da una lista.

Gli access points saranno filtrati in base all'indirizzo di fatturazione (o spedizione) selezionato durante il checkout. Gli access points sono ordinati in base alla distanza.

|        | Seleziona l'indirizzo di un access<br>point (opzionale)                                                      |
|--------|----------------------------------------------------------------------------------------------------|
|        | 0.7 KM, BEST LOGISTIC & SERVICE, VIA<br>CARLO FARINI 40, MILANO, Mon-Fri:<br>9:00am-7:00pm; Sat, Sun: Closed |
|        | 1.1 KM, PELLICCERIA E LABORATORIO<br>MANTOVANE, VIA CARLO IMBONATI 71,                                       |
| 22%    | MILANO, Mon: 3:30pm-7:00pm; Tue-Sat:<br>9:30am-12:30pm, 3:00pm-7:00pm; Sun:                                  |
| Totale | Closed                                                                                                    |

#### Requisiti

- Serve l'abilitazione alla spedizione verso gli UAP (verificate con il vostro centro MBE)
- Deve essere configurato un servizio UPS Standard (verificate con il vostro centro MBE) e deve essere selezionato dal cliente durante il checkout
- "Associazione metodi di spedizione di base" non deve essere attiva
- La spedizione deve essere un singolo pacchetto
- Il peso totale non deve superare i 20kg
- L'indirizzo di spedizione deve essere in uno dei seguenti stati: Francia, Regno Unito, Germania, Spagna, Polonia o Italia

Inoltre, una volta salvata la configurazione di MBE e-Link, sarà possibile gestire ulteriori parametri legati al numero e al tipo di Servizi MBE abilitati. In particolare, i campi "**Soglia spedizione gratuita**" consentono di impostare le soglie, per le spedizioni Nazionali o verso il resto del mondo, oltre le quali verrà offerta la spedizione gratuita con quello specifico servizio. Questo gruppo viene popolato dinamicamente dopo aver selezionato almeno un'opzione all'interno del campo "Servizi MBE abilitati" e aver salvato.

#### Attenzione:

I prezzi di spedizione calcolati da MBE e-Link sono sempre IVA esclusa. Vi ricordiamo quindi di abilitare e verificare la configurazione per il calcolo delle tasse direttamente dalla console di amministrazione di WooCommerce, attraverso il menu: Impostazioni  $\rightarrow$  Opzioni tasse.

# 4. Funzionamento

#### **Attenzione:**

Per consentire il corretto funzionamento del plugin è necessario compilare le voci Peso e Dimensioni, nella sezione Prodotti → Selezionare prodotto → Dati prodotto → Spedizione.

Il peso massimo deve rientrare entro i limiti impostati nella configurazione del plugin. MBE E-link adesso utilizza per le proprie opzioni (es. Peso massimo pacchetto) l'unità di misura del peso di WooCommerce. L'unità di misura può essere impostata in Woocommerce  $\rightarrow$  Impostazioni  $\rightarrow$  Prodotti  $\rightarrow$  Unità di Peso.

| WooCommerce                        | Dati prodotto —      | Prodotto se    | emplice  | e 🔻                   | Virtuale: Sc       | aricabile:           |                             |                                |
|------------------------------------|----------------------|----------------|----------|-----------------------|--------------------|----------------------|-----------------------------|--------------------------------|
| Prodotti                           | 🖌 Generale           |                | Peso (   | (ka)                  | 0.100              |                      |                             | Ø                              |
| Tutti i Prodotti<br>Aggiungi Nuovo | Inventario           |                | Dimer    | nsioni (cm)           | 20                 | 20                   | 10                          | •                              |
| Categorie                          | Spedizione           |                | Dimer    | nsioni (cm)           | 20                 | 30                   | 10                          | U                              |
| Tag<br>Attributi                   | Articoli collegati   |                | Classe   | e di spedizione       | Nessuna class      | e di spedizion       | e v                         | 0                              |
|                                    |                      |                |          |                       |                    |                      |                             |                                |
|                                    |                      |                |          |                       |                    |                      |                             |                                |
|                                    |                      |                |          |                       |                    |                      |                             |                                |
| 🚳 Bacheca                          |                      |                |          |                       |                    |                      |                             |                                |
|                                    | Generale Pr          | odotti S       | Spedizi  | ione Pagamer          | nti Account        | e privacy            | Email Avanzato              |                                |
| 🖈 Articoli                         | Aggiornamento        | dati WooCon    | nmerce   | e – Il tuo database é | in corso di aggi   | ornamento in b       | packground. Ci mette t      | roppo? Fai clic per avviarl    |
| 93 Media                           | , iggioritaniento i  |                |          |                       | in conso an aggi   |                      | ackground <u>crimette (</u> | <u></u>                        |
| 📕 Pagine                           | La rigenerazione     | delle miniatu  | re è in  | esecuzione in back    | ground. L'operaz   | ione potrebbe        | richiedere un po' di te     | mpo, a seconda del nume        |
| Commenti                           | Generale   Inventari | o   Prodotti s | caricab  | pili                  |                    |                      |                             |                                |
| WooCommerce                        | Stai cercando le c   | pzioni di visu | ualizzaz | zione del prodotto?   | Ora sono dispor    | nibili nelle utilita | à di personalizzazione.     | . <u>Vedile in azione qui.</u> |
| Ordini 2                           | De sins del servi    |                |          |                       |                    |                      |                             |                                |
| Spedizioni MBE                     | Pagine dei nege      | OZIO           |          |                       |                    |                      |                             |                                |
| Rapporti                           | Pagina Negozio       |                | 0        | Negozio               |                    |                      | × •                         |                                |
| Impostazioni                       |                      |                |          | La pagina base pu     | ò inoltre essere u | tilizzata nel tuo    | <u>product permalinks</u> . |                                |
| Estensioni                         | Dono l'incorimonte   | a di un        |          | Roindirizza al        | la pagina dol ca   | arrollo              |                             |                                |
| 🔊 Dradatti                         | prodotto nel carre   | llo            |          |                       | ati A IAV agaium   |                      | a ali anabini               |                                |
|                                    |                      |                |          | Attiva i puisa        | nti AJAX aggiur    | igi al carrello r    | negli archivi               |                                |
| 🔊 Aspetto                          | Immagine del segr    | naposto        | 0        | Inserisci l'ID del    | 'allegato o l'UR   | La un'immagi         | ine                         |                                |
| 🖆 Plugin 💶                         |                      |                |          | insenser rib der      | unegato o l'ON     | ie a an inningi      |                             |                                |
| 👗 Utenti                           | Misure               |                |          |                       |                    |                      |                             | •                              |
| 差 Strumenti                        | $\frown$             |                |          |                       |                    |                      |                             |                                |
| Impostazioni                       | Unità di peso        |                | 0        | kg                    |                    |                      | •                           |                                |
|                                    |                      |                |          |                       |                    |                      |                             |                                |

MBE e-Link si integra con le altre opzioni di spedizioni che potrebbero già essere attive nel vostro eCommerce, con un funzionamento del tutto simile.

L'immagine seguente mostra la sua integrazione all'interno del carrello dove l'utente può stimare i costi di spedizione.

# Subtotale12,20€ (IVA inc.)Spedizione• MBE Standard: Gratuito• MBE Express: 12,54€<br/>(IVA inc.)Calcola spedizioneTotale12,20€ (inclusi 2,20€ IVA)

# **Totale carrello**

**Concludi Ordine** 

L'immagine seguente mostra l'integrazione all'interno della pagina di checkout dove è possibile selezionare l'opzione di spedizione prima di procedere con la conclusione dell'ordine.

#### Il tuo ordine

| Prodotto           | Totale                                                                             |
|--------------------|------------------------------------------------------------------------------------|
| Sample Product × 1 | 12,20€ (IVA inc.)                                                                  |
| Subtotale          | <b>12,20€</b> (IVA inc.)                                                           |
| Spedizione         | <ul> <li>MBE Standard: Gratuito</li> <li>MBE Express: 12,54€ (IVA inc.)</li> </ul> |
| Totale             | <b>12,20€</b> (inclusi 2,20€ IVA)                                                  |

#### **Attenzione:**

Le opzioni di spedizione MBE sono presentate agli acquirenti del vostro eCommerce in base alla configurazione di e-Link e solo nel caso in cui questo sia in grado di calcolarne il prezzo. Vi consigliamo quindi di verificare la configurazione del vostro eCommerce per essere certi che ci sia sempre un'opzione di spedizione disponibile per ciascuna destinazione verso cui intendete spedire i vostri prodotti: se così non fosse, i vostri Clienti potrebbero completare i loro acquisti senza effettuare il pagamento per la spedizione. Potete verificare l'elenco delle destinazioni gestite dal vostro eCommerce dal pannello di amministrazione di WooCommerce, dal menu: Impostazioni  $\rightarrow$  Generale  $\rightarrow$  Opzioni generali.

L'immagine seguente mostra la console di gestione delle spedizioni MBE, che è accessibile direttamente dal menu di WooCommerce: Spedizioni MBE. Questa schermata vi consentirà di accedere all'elenco di tutti gli ordini per cui i vostri Clienti avranno selezionato l'opzione di spedizione tramite MBE.

| 🛞 🖀 mbewordpress                                                    | 🗭 0 🕂 Nuovo      |        |                           |                     |                            |         |                          | Cia                   | o, Demo User 📃                                              |
|---------------------------------------------------------------------|------------------|--------|---------------------------|---------------------|----------------------------|---------|--------------------------|-----------------------|-------------------------------------------------------------|
| 🍪 Bacheca                                                           | Azioni di gruppo | ▼ Ap   | plica                     |                     |                            | 91 e    | lementi «                | < 1 d                 | li 10 > »                                                   |
| 🖈 Articoli<br>🎝 Media                                               | 🗌 Id             | Stato  | Cliente                   | Pagament<br>o       | Data                       | Totale  | Vettore                  | Tracking              | Download                                                    |
| <ul><li>Pagine</li><li>Commenti</li></ul>                           | 117              | Aperta | Francesca<br>Búlliozzoli  | Cash on<br>Delivery | 2017-12-<br>18<br>12:11:54 | 24.40 € | MBE<br>Standard          | IT0999-1-<br>00002191 | Etichetta<br>spedizione<br>MBE 1                            |
| WooCommerce  Ordini Codici promozionali                             | 116              | Chiusa | Francisco<br>Buccostra fi | Cash on<br>Delivery | 2017-12-<br>15<br>11:45:30 | 14.53 € | MBE<br>Standard<br>(SSE) | IT0999-1-<br>00000832 | Etichetta<br>spedizione<br>MBE 1<br>Manifest di<br>chiusura |
| Rapporti<br>Impostazioni<br>Stato<br>Extensions                     | 115              | Chiusa | Francesca<br>Rottazzoli   | Cash on<br>Delivery | 2017-12-<br>15<br>11:44:57 | 14.53 € | MBE<br>Standard<br>(SSE) | IT0999-1-<br>00000831 | Etichetta<br>spedizione<br>MBE 1<br>Manifest di<br>chiusura |
| <ul> <li>Prodotti</li> <li>Aspetto</li> <li>Plugin</li> </ul>       | 114              | Chiusa | Francesco a<br>Bottazzoki | Cash on<br>Delivery | 2017-12-<br>15<br>11:43:29 | 14.53 € | MBE<br>Standard<br>(SSE) | IT0999-1-<br>00000830 | Etichetta<br>spedizione<br>MBE 1<br>Manifest di<br>chiusura |
| <ul><li>▲ Utenti</li><li>✓ Strumenti</li><li>Impostazioni</li></ul> | 113              | Chiusa | Frances to<br>Bio dentali | Cash on<br>Delivery | 2017-12-<br>14<br>09:19:41 | 19.41 € | MBE<br>Standard<br>(SSE) | IT0999-1-<br>00000829 | Etichetta<br>spedizione<br>MBE 1<br>Manifest di<br>chiusura |

Da questa schermata, avrete la possibilità di effettuare alcune operazioni utili per la gestione delle spedizioni, quali: scaricare e stampare l'etichetta Segnacollo MBE da apporre sui pacchi, scaricare il Manifest di chiusura e visualizzare il numero di tracking della spedizione e accedere alla pagina del sito <u>www.mbe.it</u> che vi consente di monitorare lo stato della spedizione.

Se selezionate più spedizioni nella lista, potrete scaricare un file pdf che contiene tutte le etichette relative alle spedizioni per stamparle in un unica soluzione.

Scegliete "Scarica etichette spedizione" dalla lista delle "Azioni di gruppo".

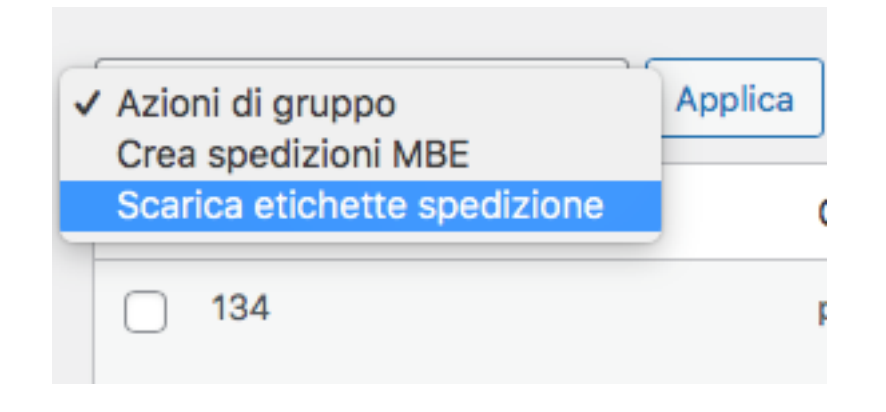

# 4.1. Creazione e chiusura manuale delle spedizioni

Per effettuare la creazione delle spedizioni in modalità manuale, selezionate gli ordini che intendete processare utilizzando i check-box mostrati nella prima colonna, selezionate quindi l'opzione "Crea Spedizioni MBE" dal menu "Azioni di gruppo" e cliccate su "Applica".

| 🔞 📸 mbewordpress                                                    | 🛡 0 🕂 Nuovo                      | )            |                         |                     |                            |         |                          | Cia                   | o, Demo User 📗                                              |
|---------------------------------------------------------------------|----------------------------------|--------------|-------------------------|---------------------|----------------------------|---------|--------------------------|-----------------------|-------------------------------------------------------------|
| 🚳 Bacheca                                                           | Azioni di grup                   | po 🔻 A       | pplica                  |                     |                            | 91 e    | lementi «                | < 1 0                 | li 10 > »                                                   |
| 🖈 Articoli                                                          | Azioni di grup<br>Crea spedizion | po<br>ni MBE | Cliente                 | Pagament            | Data                       | Totale  | Vettore                  | Tracking              | Download                                                    |
| 9 Media                                                             | Chiudi spedizi                   | oni MBE      |                         | 0                   |                            |         |                          |                       |                                                             |
| Pagine                                                              | ✓ 117                            | Aperta       | Francesca<br>Bottazzoli | Cash on<br>Delivery | 2017-12-<br>18             | 24.40 € | MBE<br>Standard          | IT0999-1-<br>00002191 | Etichetta<br>spedizione                                     |
| Commenti                                                            |                                  |              |                         |                     | 12:11:54                   |         |                          |                       | MBE 1                                                       |
| WooCommerce  Ordini                                                 | 116                              | Chiusa       | Francesca<br>Bottazzoli | Cash on<br>Delivery | 2017-12-<br>15<br>11:45:30 | 14.53 € | MBE<br>Standard<br>(SSE) | IT0999-1-<br>00000832 | Etichetta<br>spedizione<br>MBE 1                            |
| Codici promozionali                                                 |                                  |              |                         |                     |                            |         |                          |                       | Manifest di<br>chiusura                                     |
| Spedizioni MBE<br>Rapporti<br>Impostazioni<br>Stato<br>Extensions   | 115                              | Chiusa       | Francesca<br>Bottazzoli | Cash on<br>Delivery | 2017-12-<br>15<br>11:44:57 | 14.53 € | MBE<br>Standard<br>(SSE) | IT0999-1-<br>00000831 | Etichetta<br>spedizione<br>MBE 1<br>Manifest di<br>chiusura |
| <ul> <li>Prodotti</li> <li>Aspetto</li> <li>Plugin</li> </ul>       | 114                              | Chiusa       | Francesca<br>Bottazzoli | Cash on<br>Delivery | 2017-12-<br>15<br>11:43:29 | 14.53 € | MBE<br>Standard<br>(SSE) | IT0999-1-<br>00000830 | Etichetta<br>spedizione<br>MBE 1<br>Manifest di<br>chiusura |
| <ul><li>▲ Utenti</li><li>✓ Strumenti</li><li>Impostazioni</li></ul> | 113                              | Chiusa       | Francesca<br>Bottazzoli | Cash on<br>Delivery | 2017-12-<br>14<br>09:19:41 | 19.41 € | MBE<br>Standard<br>(SSE) | IT0999-1-<br>00000829 | Etichetta<br>spedizione<br>MBE 1<br>Manifest di<br>chiusura |

# 5. Internazionalizzazione

Le etichette dell'estensione possono essere tradotte nella lingua che desiderate utilizzando il sistema standard di localizzazione offerto da WooCommerce.

# 6. Supporto Tecnico

Il modulo MBE e-Link è attualmente disponibile solo per Italia, Spagna, Germania e Austria. Per necessità riguardante le funzionalità o la configurazione di MBE e-Link, o se necessitate delle credenziali di login (Url Web-Service MBE, Username OnlineMBE e Passphrase OnlineMBE), vi preghiamo di il personale del vostro centro MBE. Se non avete ancora un Centro MBE di riferimento potete trovare quello più vicino a voi attraverso lo store locator del sito del vostro paese: <u>https://</u> <u>www.mbe.it/centri</u>

In caso di problemi tecnici durante l'installazione, la configurazione o l'utilizzo esclusivamente relativi al plugin MBE e-Link, potete **contattare il nostro Supporto Tecnico dedicato**, disponibile dalle 9:00 alle 18:00, dal Lunedì al Venerdì. Scrivendo un'email, in italiano o in inglese, all'indirizzo: <u>elinksupport@mbeglobal.com</u>.

Vi invitiamo inoltre a inviare la richiesta di supporto in copia conoscenza anche al vostro Centro MBE di riferimento, così da poterlo contattare più rapidamente in caso di problemi/verifiche. Per velocizzare l'analisi/risoluzione è consigliabile inviare la richiesta di supporto tramite il seguente template:

- Versione del CMS utilizzata:
- Versione di PHP installata sul server:
- Versione del plugin e-link in uso:
- Credenziali OnlineMBE: WebService, Utente, Passphrase (32 caratteri alfanumerici)
- Link al pannello d'amministrazione (backoffice)
- Credenziali del pannello amministrativo: user pass per poter effettuare le verifiche direttamente sul CMS
- Descrizione dettagliata del problema
- Screenshots / logs (opzionali)

È inoltre consigliabile attivare il log di WooCommerce prima di riprodurre l'errore. I log così generati saranno accessibili dalla cartella <moduledir>/log della vostra installazione di WooCommerce; vi chiediamo di includerli in un file compresso ed allegarli alla vostra richiesta di supporto, così da avere a disposizione il maggior numero di informazioni.

#### NOTE IMPORTANTI:

• il Supporto Tecnico dedicato è in grado di gestire esclusivamente questioni relativa al plugin: per questioni relative al sistema OnlineMBE o commerciali siete invitati a contattare il personale del Centro MBE

- al fine di proteggere la vostra privacy, potete fornire al personale del Supporto Tecnico credenziali temporanee, per la sola durata necessaria all'intervento: potrete disattivare tali credenziali una volta concluso l'intervento.
- le credenziali di accesso sono **necessarie** al personale del Supporto Tecnico per poter verificare e modificare le configurazioni del solo plugin e correggere eventuali problemi riscontrati in seguito alla richiesta di supporto. Fornendo tali credenziali, autorizzerete il personale del Supporto Tecnico ad effettuare interventi di modifica sulle configurazioni relative al funzionamento di MBE e-Link.